### **STEP 1:** Per effettuare la registrazione cliccare "REGISTRATI GRATIS"

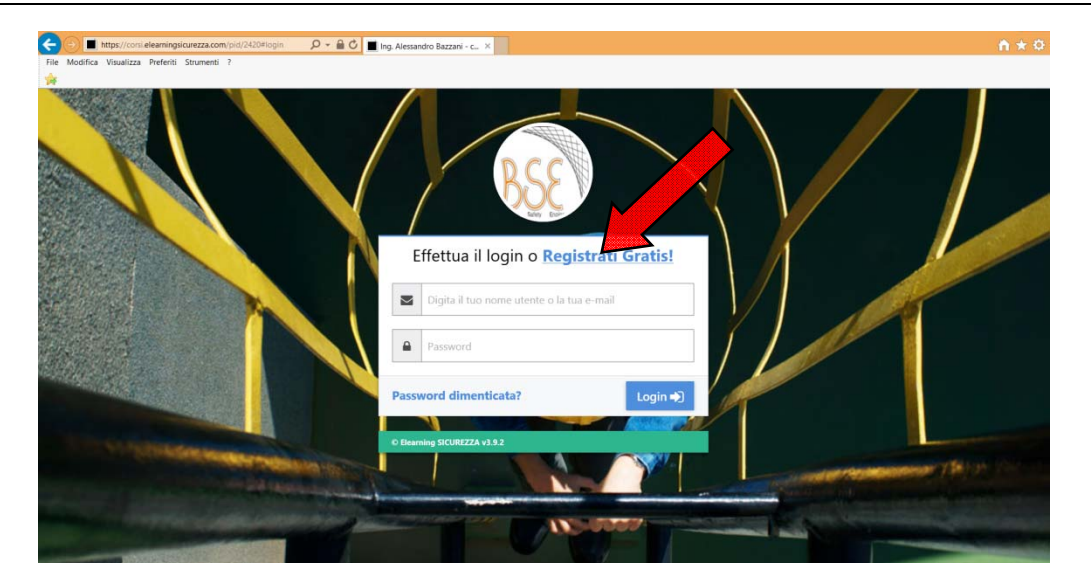

#### STEP 2: Registrare i dati anagrafici del corsista

|                     | luova Registrazion | 1e                                           |                   |                                 |                      |
|---------------------|--------------------|----------------------------------------------|-------------------|---------------------------------|----------------------|
|                     | Devi formare       | <b>: più di un dipendente?</b> Scopri la nuc | ova area dedicata | alle Aziende. Registrati Subito | Aiuto?               |
|                     | Cognome            | BAZZANI                                      | Nato a            | BADIA POLESINE                  |                      |
|                     | Nome               | ALESSANDRO                                   | Data nascita      | 10 Gennalo 🔽 1975               |                      |
|                     | Sesso              | Maschio                                      | Documento         | Carta d'identità                | info@elearningsicure |
|                     | Codice fiscale     | BZZLSN75A10A539Q                             | Documento N°      | AS6414328                       |                      |
|                     | Città              | BADIA POLESINE                               | Provincia         | RO                              |                      |
|                     | Indirizzo          | VIA DANIELI, 64                              | Telefono          | <b>6</b> 04251905303            |                      |
| Construction of the | Cap                | 45021                                        | Mansione          | Tecnico specializzato           | A RELIANCES          |

Nel caso di azienda con più di un corsista, cliccare "REGISTRATI SUBITO" ed inserire i dati dell'azienda.

| Tie Modifica Vesualizza Preferiti Strumenti 7                                                                                                    | ua Registration  |                                   |                    |                                  |                                                                                                    |
|----------------------------------------------------------------------------------------------------|------------------|-----------------------------------|--------------------|----------------------------------|----------------------------------------------------------------------------------------------------|
|                                                                                                    | Devi formare     | più di un dipendente? Scopri la r | uova area dedicata | alle Aziende. Registrati Subitat | Ajuto?                                                                                                    |
|                                                                                                    | Cognome          | BAZZANI                           | Nato a             | BADIA POLESINE                   |                                                                                                    |
|                                                                                                    | Nome             | ALESSANDRO                        | Data nascita       | 10 Gennalo 💟 1975                |                                                                                                    |
|                                                                                                    | Sesso            | Maschio                           | Documento          | Carta d'identità                 | info@alearningricurett                                                                                         |
|                                                                                                    | Codice fiscale   | BZZLSN75A10A539Q                  | Documento N°       | A56414328                        | Integeneen integeneen integeneen ezz                                                                           |
|                                                                                                    | Gttà             | BADIA POLESINE                    | Provincia          | RO                               |                                                                                                    |
| and the second second se | Indirizzo        | VIA DANIELL 64                    | Telefono           | <b>6</b> 04251905303             |                                                                                                    |
| C. C. S. C. C. C. S. C. C. C. C. C. C. C. C. C. C. C. C. C.                                                                                                    | Cap              | 45021                             | Mansione           | Tecnico specializzato            |                                                                                                    |
|                                                                                                    |                  |                                   |                    |                                  | And an and a second second second second second second second second second second second second second second |
| States of the state of the                                                                                                    | Indirizzo e-mail | @ ing.bazzani@gmail.com           | Ripeti E-mail      | @ ing.bazzani@gmail.com          |                                                                                                    |

| Aires 2               |
|-----------------------|
| Alulo:                |
| ontattaci             |
| 06/9968740            |
| i<br>o@elearningsicur |
|                       |
|                       |
|                       |
| alakoleks arca        |
|                       |
|                       |
|                       |

STEP 3: Scegliere la tipologia di corso

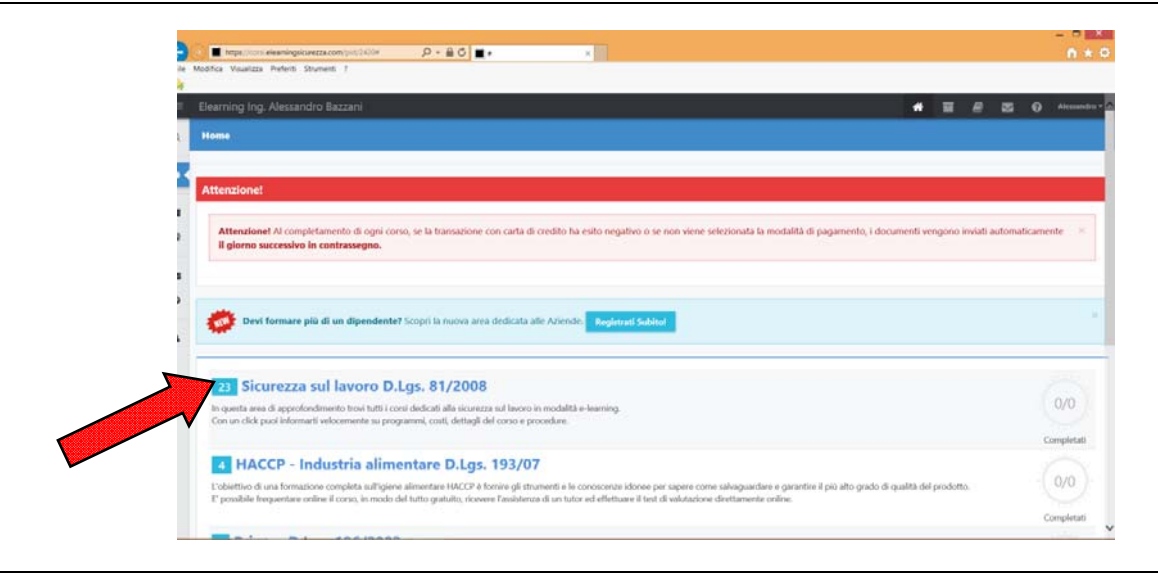

# STEP 4: Scegliere il corso da seguire

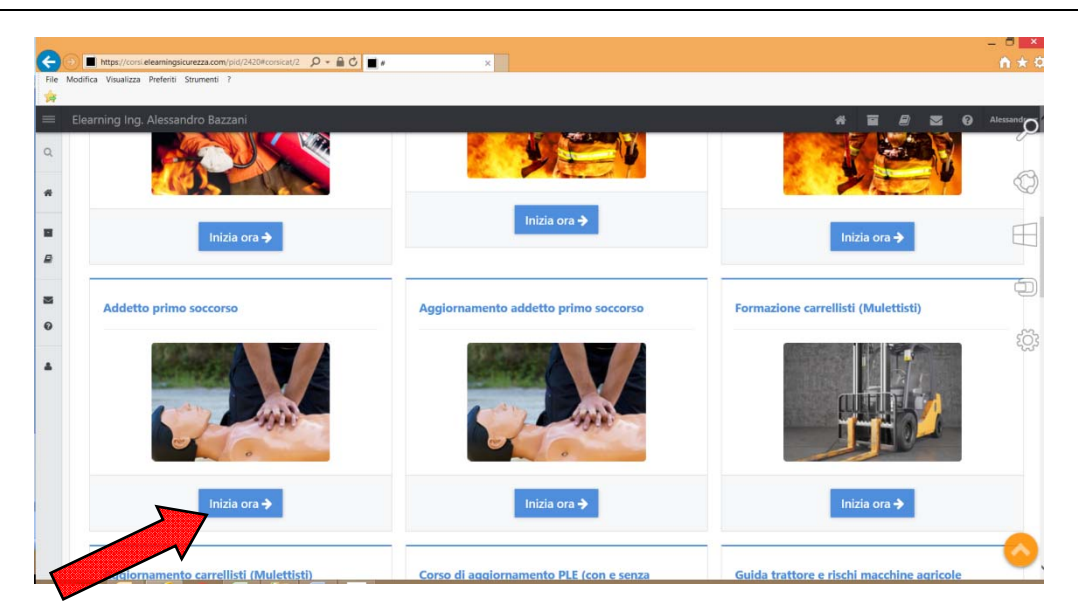

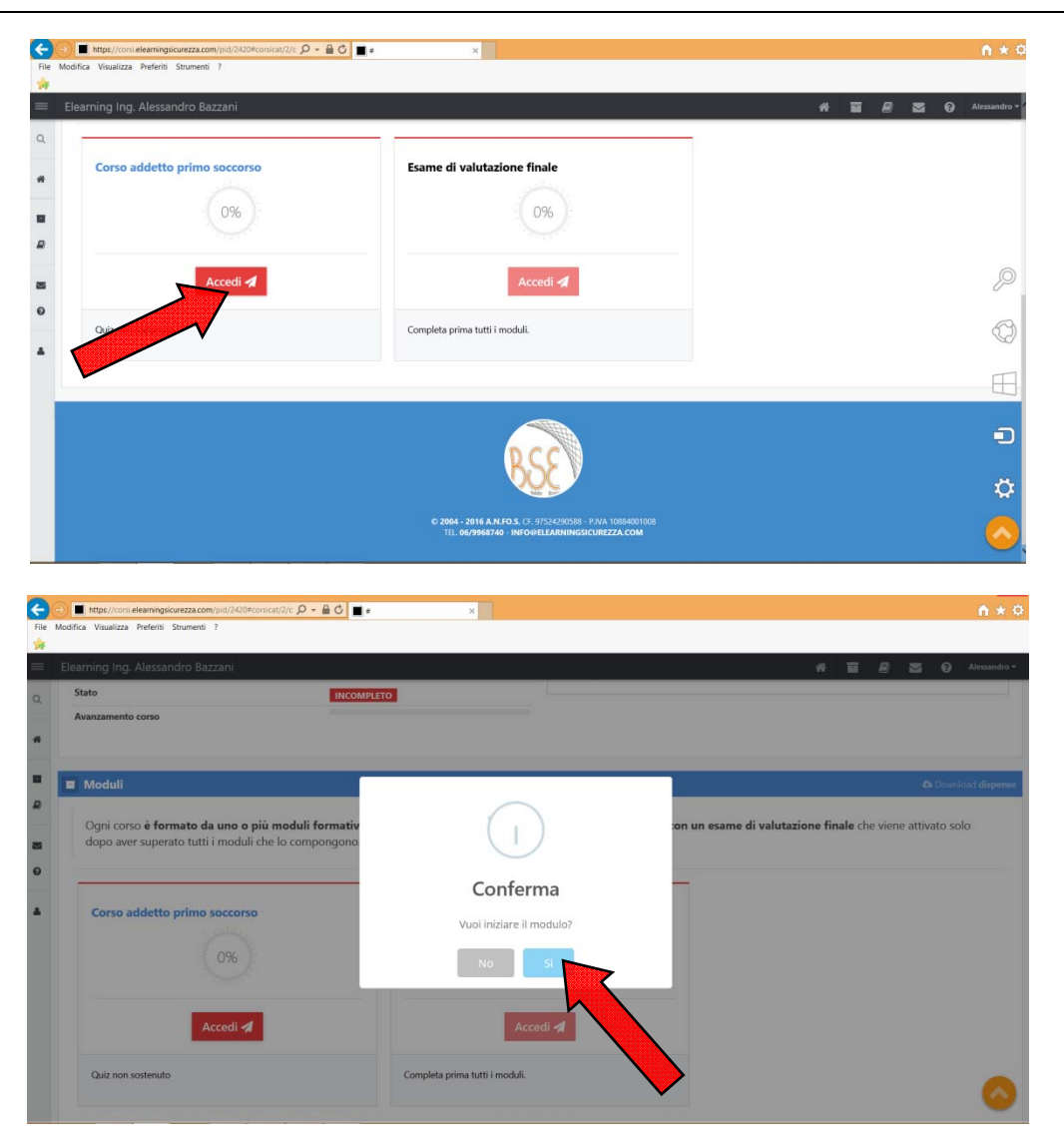

### STEP 5: Accedere ai contenuti del corso

STEP 6: Consultare il materiale didattico cliccando "VEDI"

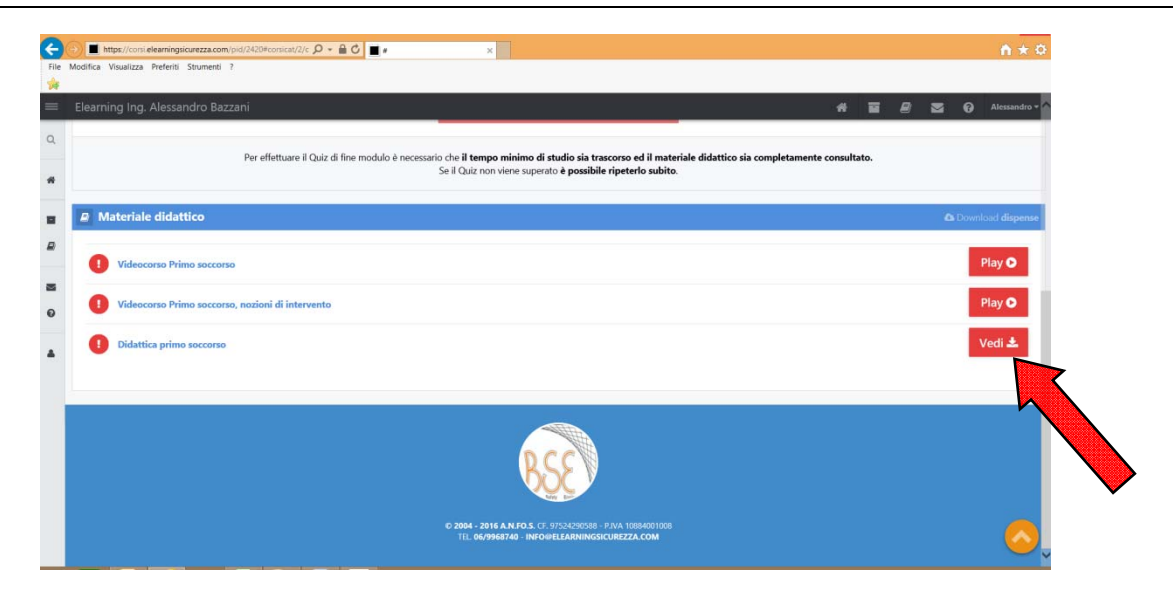

Una volta consultato il materiale didattico, questa operazione verrà considerata eseguita e si accenderà una spia verde, sarà comunque possibile scaricare o consultare nuovamente il materiale didattico cliccando "VEDI".

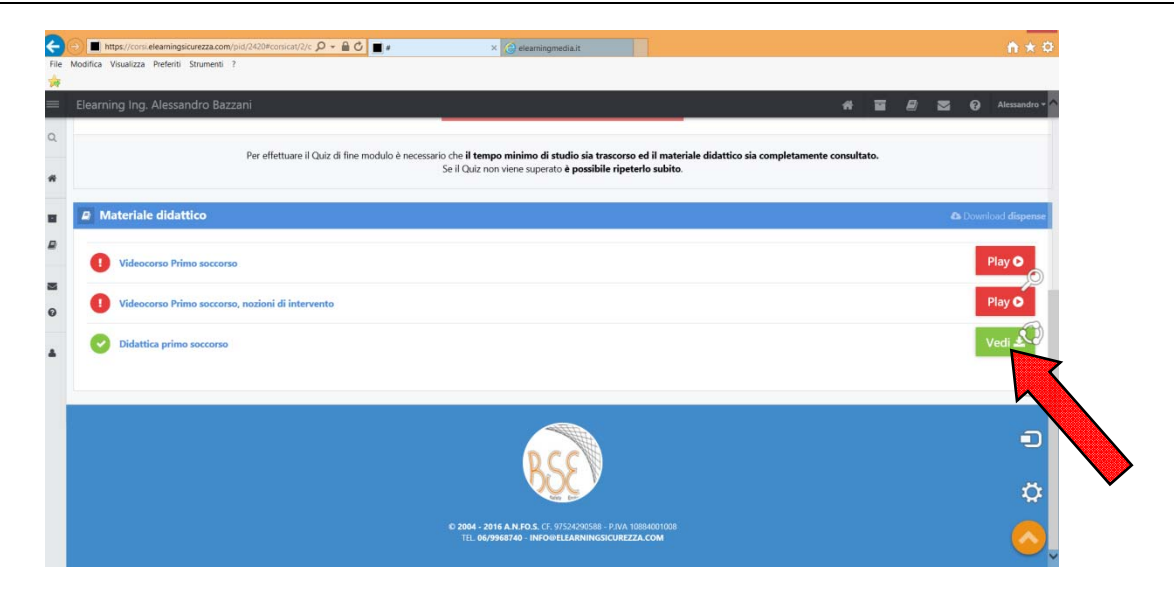

### STEP 7: Seguire i tutorial del corso cliccando "PLAY"

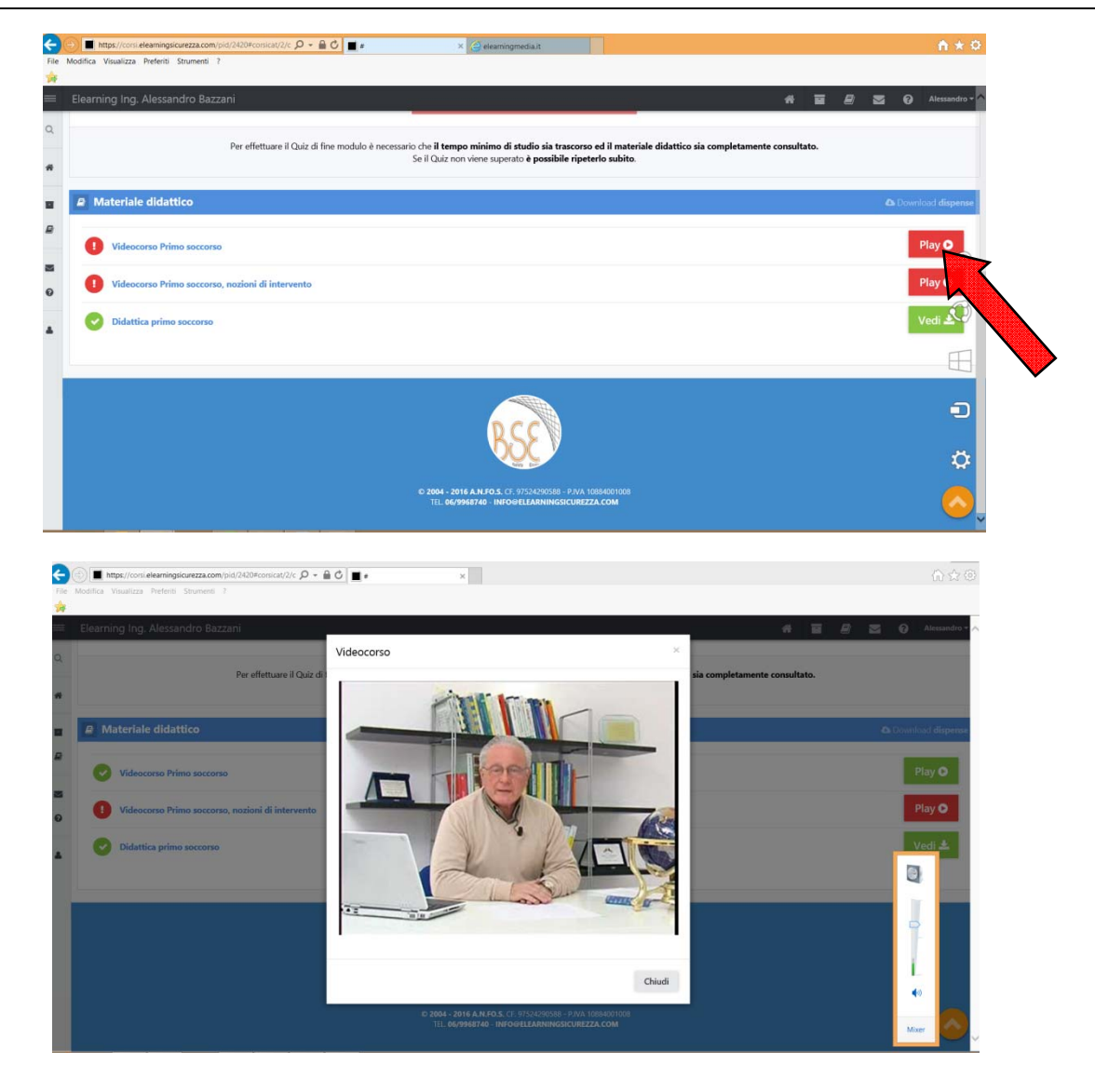

STEP 8: E' possibile uscire e rientrare successivamente nel corso prescelto effettuando il "LOGIN" nella nostra piattaforma con email e password utilizzate per la registrazione

| 🔄 🕙 🔳 https://coni.eleanningsionezza.com/pid/2426Mogin 👂 - 🔒 🖒 🔳 - 🛛 🖈                                                                                                    | * \$ |
|----------------------------------------------------------------------------------------------------|------|
| File Modifica Visualizza Peterti Snumenti ?                                                                                                    |      |
| Image: Control of Control of Contro |      |

# STEP 9: Una volta rientrati cliccare "VAI" per poter ritornare al corso

| https://consideramingsiourezza.com/pid/2420#  \$\mathcal{D} \times \mathcal{C}  transformed by the second second s | n * 0            |
|----------------------------------------------------------------------------------------------------|------------------|
|                                                                                                    |                  |
| arning Ing. Alessandro Bazzani 🔗 🖬 🧧                                                                                                    | 📓 🕜 Alessandro - |
|                                                                                                    |                  |
| Devi formare più di un dipendente? Scopri la nuova area dedicata alle Aziende. Registrati Subitot                                                                                                    | ×                |
| Corsi da completare                                                                                                    |                  |
| Addetto primo soccerso     1 modulo e quiz fine corso.                                                                                                    | Vai 🖈            |
|                                                                                                    |                  |
|                                                                                                    |                  |
|                                                                                                    | 1000             |
| 23 Sicurezza sul lavoro D.Lgs. 81/2008                                                                                                    | 0/1              |
| in questa atea di approvinamiento uno uturi consi deuticati ana scutzezza sui tavoro in modanta et-earning.<br>Con un cicke puol informati velocemente su programmi, costi, dettagli del corso e procedure.                                                                                                    | $\sim$           |
|                                                                                                    | Completati       |
| 4 HACCP - Industria alimentare D.Lgs. 193/07                                                                                                    | Completati       |

# STEP 10: Cliccare "ACCEDI" per poter ritornare ai tutorial da seguire

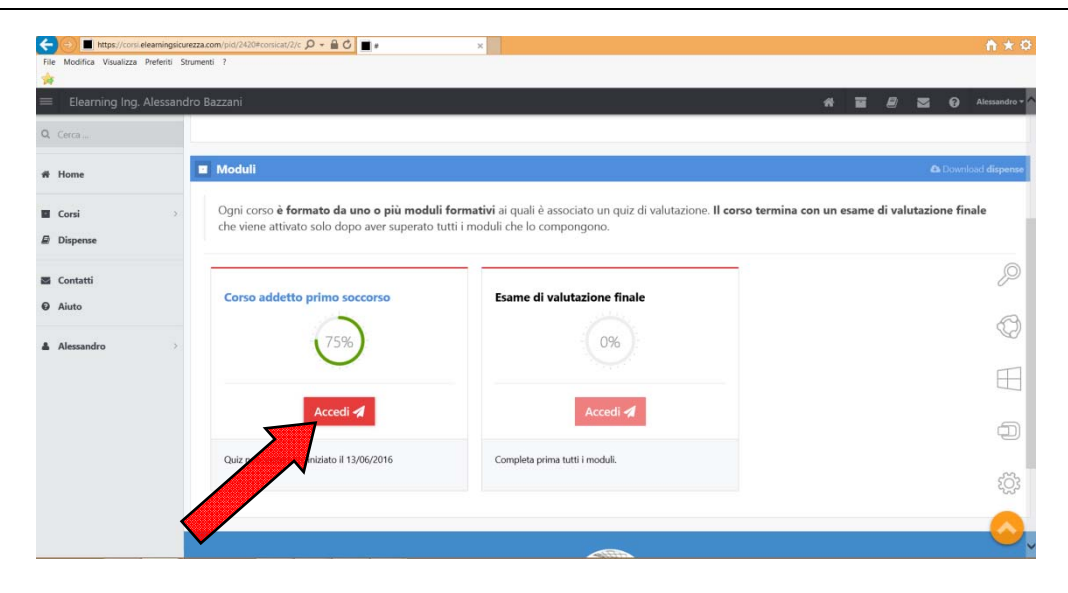

STEP 11: Una volta completato il modulo formativo e trascorso il tempo di studio indicato, sarà possibile eseguire il quiz di fine modulo per la verifica di apprendimento del corso svolto

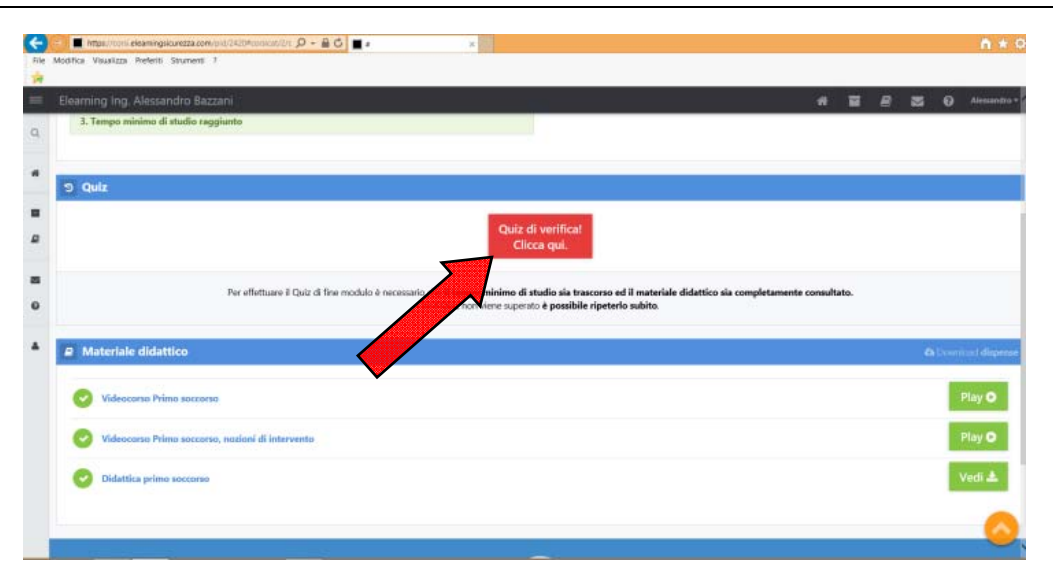

STEP 12: Rispondere alle domande del quiz cliccando sulla risposta considerata corretta

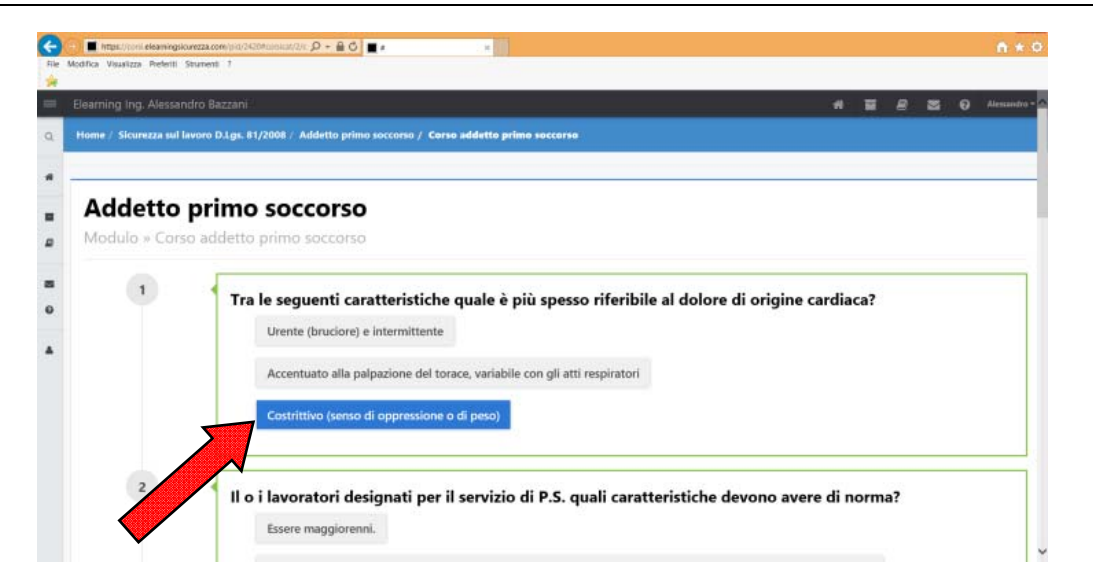

STEP 13: Una volta completato il quiz di fine modulo cliccare "INVIA IL QUIZ" per verificare l'esito del quiz

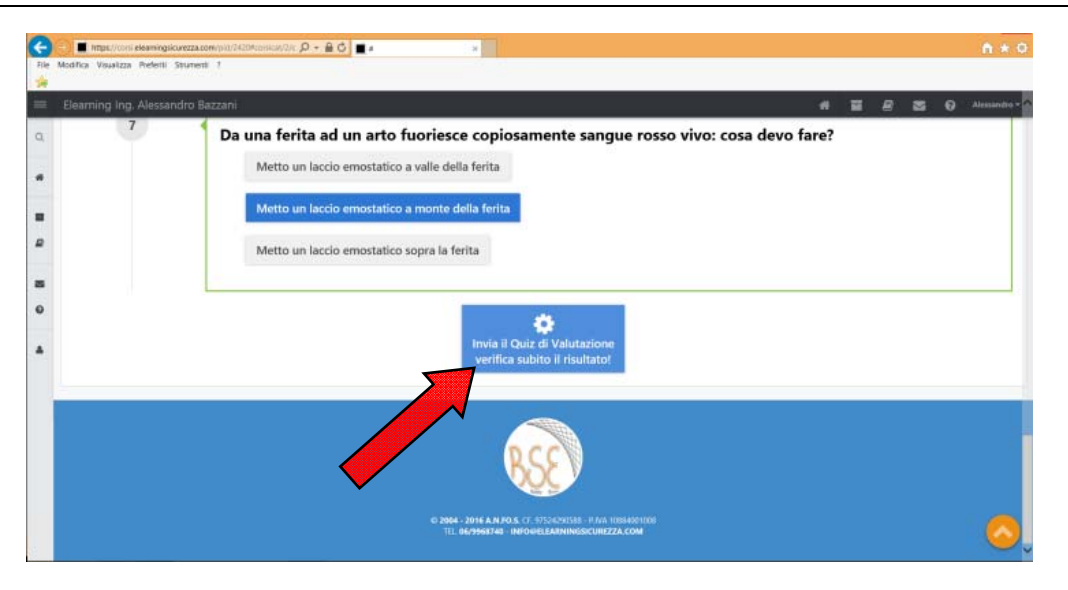

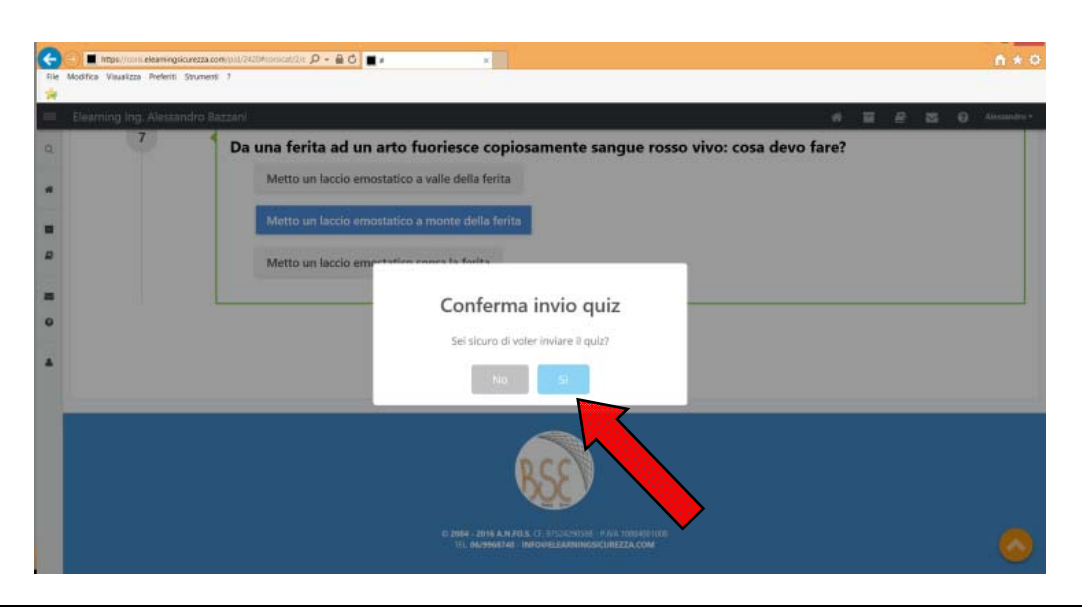

STEP 14: Se il quiz viene superato, firmare digitalmente il test di fine modulo ed effettuare il quiz di fine corso

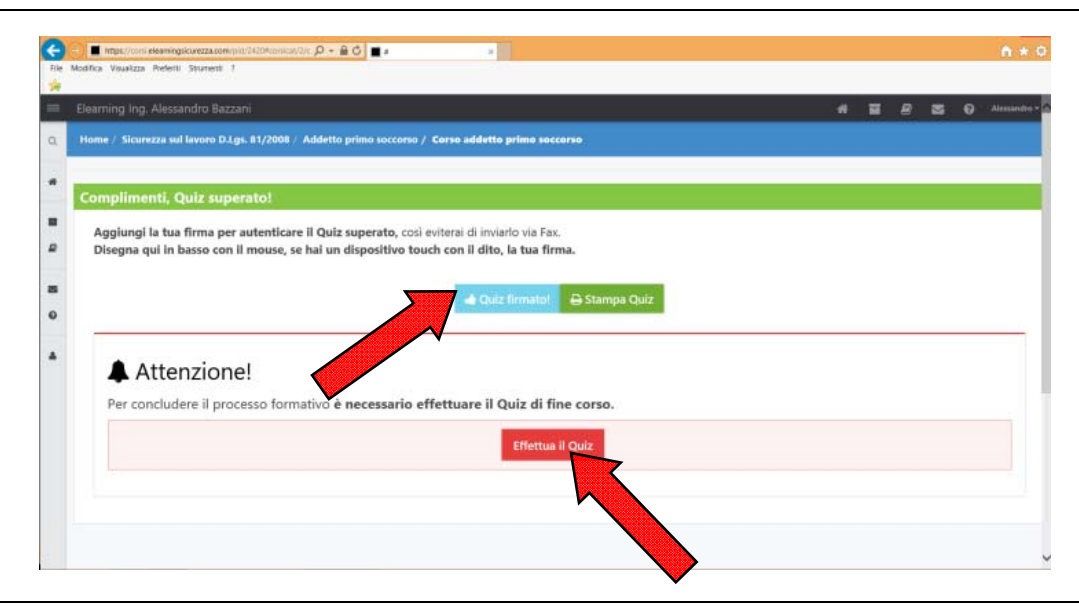

STEP 15: Rispondere alle domande del test cliccando sulla risposta considerata corretta e invia il quiz per verificare l'esito del quiz

| ning Ing. Alessandro Ba | zzani 🕺 🖬 🖉 🕿                                                                                            | . 0 |
|-------------------------|----------------------------------------------------------------------------------------------------|-----|
|                         | Il tipo e la quantità di sostanza assunta dai paziente, e, se possibile, le relative schede di sicurezza |     |
|                         | Le malattie di cui il paziente è portatore                                                               |     |
| 7                       | Qual' è la posizione da far assumere ad un collega che presenta acuto dolore addominale?                 |     |
|                         | Posizione supina con gambe simillesse Posizione laterale di sicurezza                                    |     |
|                         | Posizione antishock                                                                                      |     |
|                         | Invia II Quiz di Valutazione<br>verifica subito II risultato!                                            |     |
|                         |                                                                                                    |     |

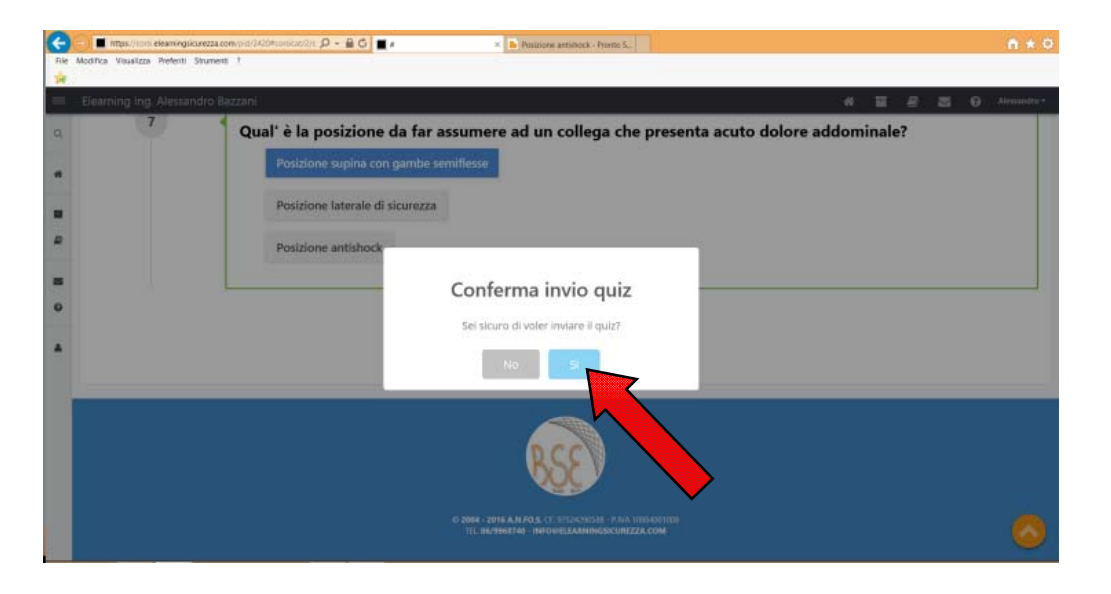

STEP 16: Se il quiz viene superato procedere con la firma digitale del quiz e il pagamento cliccando "METODO DI PAGAMENTO"

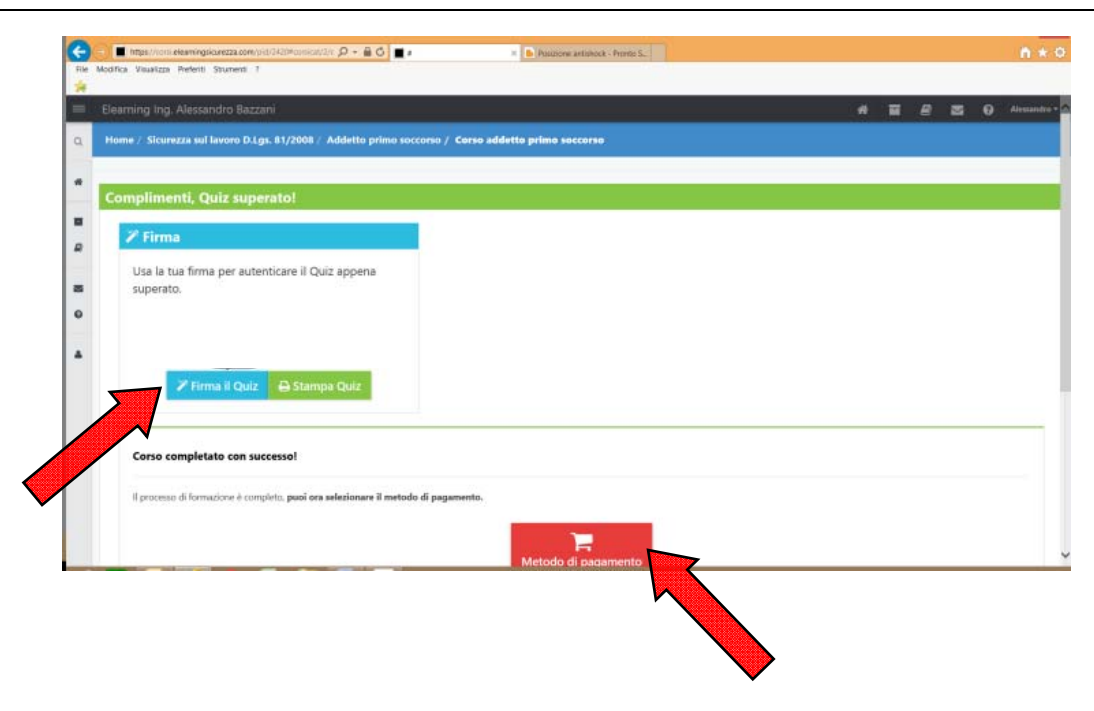

#### STEP 17: Scegliere il tipo di pagamento

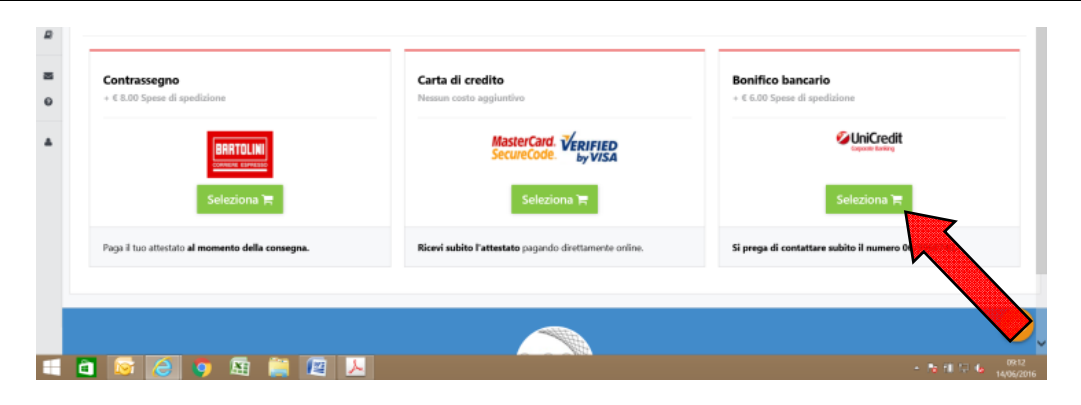

### STEP 18: Verificare i dati per la fatturazione e l'invio dell'attestato cartaceo

| Elearning Ing. Ale | essandro Bazzar |                      |                       | 위 필 윤 전 Alesandro - |
|--------------------|-----------------|----------------------|-----------------------|---------------------|
| 👼 Dati Spediz      | lone            |                      |                       |                     |
|                    | Destinatario    | BAZZANI ALESSANDRO   | Indirizzo             | VIA DANIELL 64      |
|                    | Telefono        | <b>%</b> 04251905303 | Città                 | BADIA: POLESINE     |
|                    | Fax / Cellulare | 00-121456789         | Cap                   | 45021               |
|                    |                 |                      | Provincia             | RD                  |
|                    |                 |                      |                       |                     |
|                    |                 |                      | Conferma e continua 🗲 |                     |
|                    |                 |                      |                       |                     |
|                    |                 |                      | DCC                   |                     |
|                    |                 |                      |                       |                     |
|                    |                 |                      |                       | >                   |

STEP 19: Il corso risulta completato

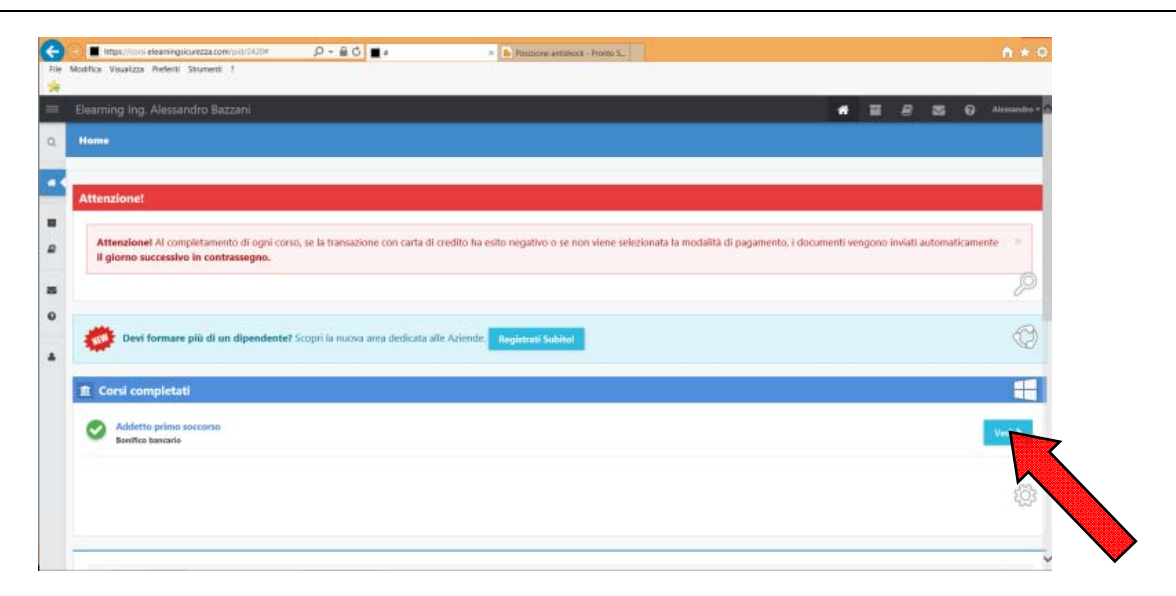

### E' possibile stampare il quiz di fine corso

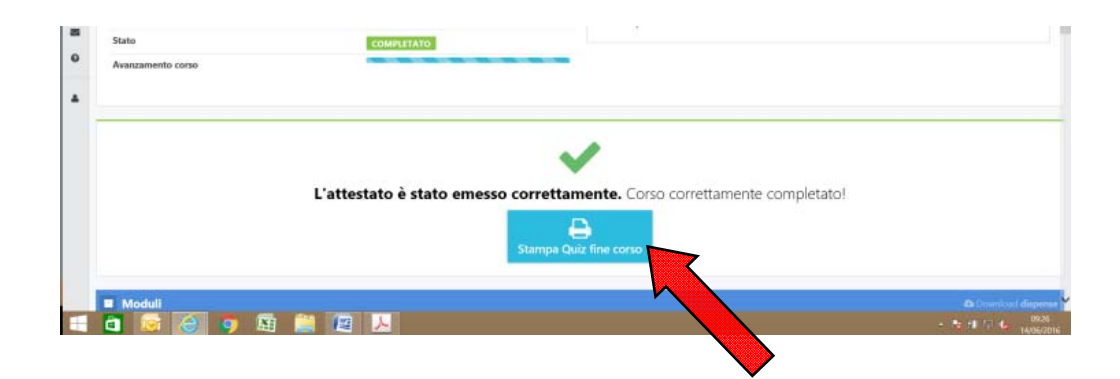

| Elearning Ing. Alessandro Ba                             | izzani                                                       |                                                         |                                            |                           |          | 8       | 2         | Ø Alessandro   |
|----------------------------------------------------------|--------------------------------------------------------------|---------------------------------------------------------|--------------------------------------------|---------------------------|----------|---------|-----------|----------------|
| Moduli                                                   |                                                              |                                                         |                                            |                           |          |         | 6         | period dispers |
| Ogni corso <b>è formato d</b><br>dopo aver superato tutt | <b>la uno o più moduli form</b><br>i i moduli che lo compong | <b>ativi</b> ai quali è associato un quiz di va<br>ono. | lutazione. <b>Il corso termina con u</b> r | i esame di valutazione fi | nale che | e viene | e attivat | o solo         |
| Corso addetto primo                                      | soccorso                                                     | Esame di valutazione f                                  | inale                                      |                           |          |         |           |                |
|                                                          | 100%                                                         | C                                                       | 00%)                                       |                           |          |         |           |                |
| S                                                        | sperato 🗸                                                    | Sup                                                     | erato 🛩                                    |                           |          |         |           |                |
| Modulo completatoil 14/06/                               | 2016                                                         | Modulo completato                                       |                                            |                           |          |         |           |                |
|                                                          |                                                              |                                                         |                                            |                           |          |         |           |                |

Riceverete una email all'indirizzo indicato nella registrazione con indicazioni di pagamento. Una volta effettuato il pagamento sarà anticipato tramite email l'attestato del corso che verrà successivamente inviato in originale tramite corriere postale.